## Anleitung zur Meldung des Tierbestands in der TAM

- Melden Sie sich mit Ihren Zugangsdaten in HI-Tier an. <u>https://www4.hi-tier.de/HitCom/login.asp</u>
- 2. Wechseln Sie auf der Startseite zur TAM.

Tierarzneimittel/Antibiotika-Datenbank - Meldungen und Abfragen

Auswahlmenü Tierarzneimittel / Antibiotika (TAM)

3. Wählen Sie als rinderhaltender Betrieb "Vorschlag/Übernahme Tierbestand/-veränderungen aus VVVO-Meldungen für Rinder" aus.

TAM - Meldung der Nutzungsart, Erklärung Dritter, Bestände

Eingabe <u>Nutzungsart</u>

Eingabe <u>Tierhalter-Erklärung</u> (Benennung eines Dritten für Mitteilungen)

- Eingabe Tierbestand / Bestandsveränderungen, für Rinder, -Schweine, -Hühner und Puten
- Vorschlag/Übernahme <u>Tierbestand / -veränderungen aus VVVO-Meldungen für Rinder</u>
  - Vorschlag/Übernahme <u>Tierbestand / -veränderungen aus VVVO-Meldungen für Schweine</u>
- Eingabe <u>Tierhalter-Versicherung</u>, Hinweise zur <u>Tierhalter-Versicherung</u>
- 4. Wählen Sie das Kalenderjahr "2023/I" aus. Anschließend müssen Sie den zutreffenden Betriebstyp anklicken. Für Milchviehhalter ist das der Betriebstyp "Milchkuhhaltung", entweder mit oder ohne zugegangenen Kälbern. Anschließend auf "Anzeigen" klicken.

| Die Funktion steht nun zur Verfügung. Die Meldungen sind fristgerecht bis 14. Juli vorzunehmen.                                                                                                    |         |                       |
|----------------------------------------------------------------------------------------------------|---------|-----------------------|
| Auf dieser Seite können nur der Tierbestand bzw. die Bestandsveränderungen von Rindern aus dem aktuellen VVVO-Bestandsregisters übernommen i                                                                                                    | und gej | oflegt werden!        |
| Betrieb Halter :                                                                                                    |         | (12stellig numerisch) |
| Kalenderhalbjahr : 2023 / I 🗸                                                                                                    | ?       | (laut Liste)          |
| für Betriebstyp : <ul> <li>Milchkuhhaltung, keine zugegangenen Kälbern</li> <li>Milchkuhhaltung, mit zugegangenen Kälbern</li> <li>Kälbermast / Fresseraufzuchtbetrieb mit zugegangenen Kälbern,<br/>oder Betrieb mit zugegangenen Kälbern, auch für weitere Aufzucht, Mast etc.</li> <li>Vorschlag für alle aktuell gemeldeten Nutzungen, Eingruppierung der Tiere automatisch</li> <li>Vorschlag für alle Nutzungen (auch nie mitteilungspflichtige), Eingruppierung der Tiere automatisch</li> </ul> | ?       | (bitte auswählen)     |
| Was soll angezeigt werden?  Vorschlag/Abgleich für Nutzungsart Vorschlag/Abgleich für Tierbestand Vorschlag/Abgleich für Bestandsveränderung Restrict der Bestandsveränder (für ZAM)                                                                                                    | ?       | (bitte auswählen)     |

5. Es wird eine Tabelle zum Tierbestand angezeigt. Klicken Sie auf "Ändern/Speichern", damit der Anfangsbestand sowie die Zu- und Abgänge in die HI-Tier-Antibiotika-Datenbank übernommen werden.